## **UWC @ CSULB**

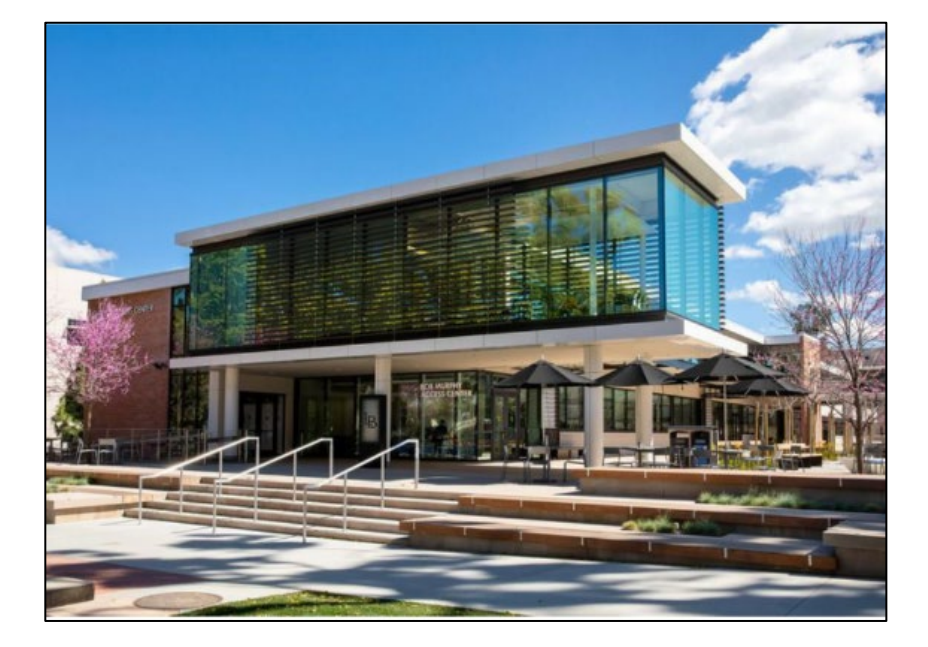

## Self-Scheduling Appointments On BeachConnect

Shakarian Student Success Center (SSSC), Room 245 <u>Printable Map</u> (562) 985 - 5162 General Inquiries: <u>UWC@csulb.edu</u>

Hours of Operation for Fall 2022: In-Person Tutoring Monday – Thursday: 10am-5pm Friday: 10am-3pm Zoom Tutoring Monday-Thursday: 10am-8pm Friday: 10am-3pm Follow us on social media: https://linktr.ee/CSULB\_UWC

# Important Reminders

- ✓ You can only schedule an appointment up to two weeks in advance.
- ✓ You are <u>limited to 2 appointments per week</u>.
- ✓ If you cannot keep an appointment, you must cancel the appointment at least 3 hours in advance.
- ✓ If you have <u>2 or more no-shows</u>, the system will prevent you from making another appointment.

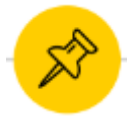

### Log-In to Single-Sign On (SSO)

Log in using Single Sign-On <a href="https://sso.csulb.edu">https://sso.csulb.edu</a>

Use your student ID number and Beach password (same as used for MyCSULB/BeachBoard).

Click on the **"BeachConnect"** button from the list of apps.

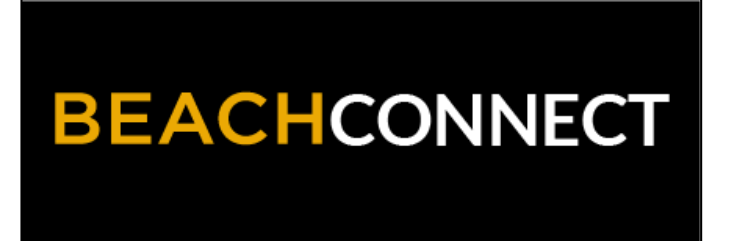

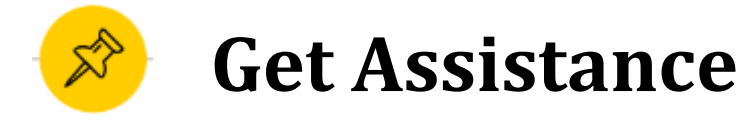

On the far right, top of the age, click the **"Get Assistance"** button to make a writing tutoring appointment.

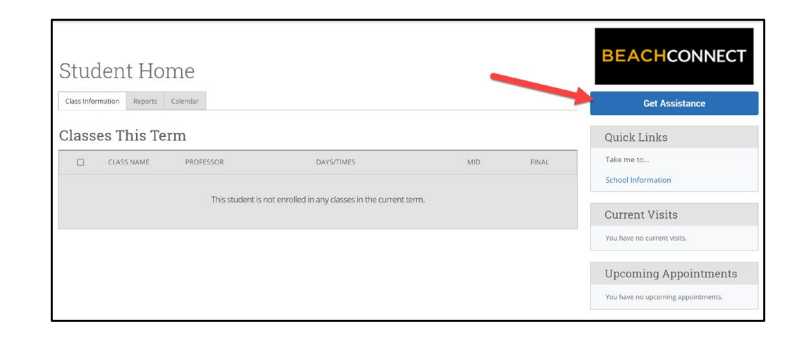

## **Choose TYPE: Writing Support**

From the drop-down menu choose the type of appointment you need. Currently you can schedule appointments for:

- Academic Advising
- Academic Coaching
- Beach Central
- Tutoring
- Veterans Services
- Writing Support

To schedule a writing appointment, select "**Writing Support**"

| New Appointment                                                                                                    |                   |
|----------------------------------------------------------------------------------------------------|-------------------|
| What can we help you find?                                                                                                    |                   |
| Below, you will find available options for scheduling an appointment. If you cannot<br>something that you are looking for, try the other appointment options such as che<br>the Meeting Type or available options for dropping in. | ut find<br>anging |
| *What type of appointment would you like to schedule?                                                                                                    |                   |
| X Writing Support ×                                                                                                    | ^                 |
| O Academic Advising                                                                                                    |                   |
| Career Counseling                                                                                                    |                   |
| Writing Support                                                                                                    |                   |

# SELECT SERVICE: Writing Support

From the drop-down menu choose the type of appointment you need. Currently you can schedule appointments for:

- Academic Advising
- Academic Coaching
- Beach Central
- Tutoring
- Veterans Services
- Writing Support

To schedule a writing appointment, select "**Writing Support**"

| New Appointment                                                                                                    |                                                               |
|----------------------------------------------------------------------------------------------------|---------------------------------------------------------------|
| What can we help you find?                                                                                                    |                                                               |
| Below, you will find available options for scheduling an app<br>something that you are looking for, try the other appointm<br>the Meeting Type or available options for dropping in. | pointment. If you cannot find<br>ent options such as changing |
|                                                                                                    |                                                               |
| *What type of appointment would you like to schedule?                                                                                                    | ,                                                             |
| *What type of appointment would you like to schedule?                                                                                                    |                                                               |
| *What type of appointment would you like to schedule?                                                                                                    | ,<br>^                                                        |
| <ul> <li>*What type of appointment would you like to schedule?</li> <li>X Writing Support ×</li> <li>O Academic Advising</li> <li>* O Career Counseling</li> </ul>                   |                                                               |

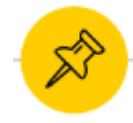

#### **CHOOSE A MEETING TYPE**

#### Scroll down and select how you want to meet. You can choose **In Person or Online.**

| Staff                       |        | (5:00 - 6:00 PM) (6:00 - 7:00 PM)                                                                             |
|-----------------------------|--------|----------------------------------------------------------------------------------------------------|
| Search by name              | $\sim$ | Fri, Aug 20th                                                                                                 |
| How would you like to meet? |        | (10:00 - 11:00 AM) (11:00 - 12:00 PM) (12:00 - 1:00 PM) (1:00 - 2:00 PM)<br>(5:00 - 6:00 PM) (6:00 - 7:00 PM) |
| Search by name              | ^      |                                                                                                    |
| O In Person                 |        |                                                                                                    |
| O Online                    |        |                                                                                                    |

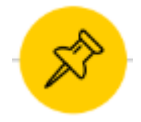

#### **CHOOSE A LOCATION**

Click on the drop-down menu and choose "**University Writing Center (SSC-245)**."

| How would you like to meet?           |        |
|---------------------------------------|--------|
| X In Person × Search by name          | $\sim$ |
|                                       |        |
| Location                              |        |
| Search by name                        | ^      |
| O University Writing Center (SSC-245) |        |

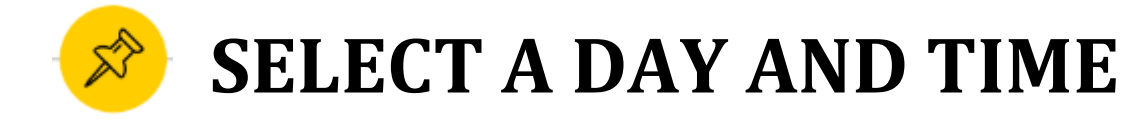

# Choose the day and time that fits with your schedule.

| Tue, Aug 17th                                                                                                    |
|----------------------------------------------------------------------------------------------------|
| 10:00 - 11:00 AM       (11:00 - 12:00 PM)       (12:00 - 1:00 PM)       (1:00 - 2:00 PM)       (2:00 - 3:00 PM)       (3:00 - 4:00 PM)       (4:00 - 5:00 PM)         5:00 - 6:00 PM       6:00 - 7:00 PM       (6:00 - 7:00 PM)       (6:00 - 7:00 PM)       (1:00 - 2:00 PM)       (1:00 - 2:00                                                                                                    |
| Wed, Aug 18th                                                                                                    |
| 10:00 - 11:00 AM       (11:00 - 12:00 PM)       (12:00 - 1:00 PM)       (1:00 - 2:00 PM)       (2:00 - 3:00 PM)       (3:00 - 4:00 PM)       (4:00 - 5:00 PM)         5:00 - 6:00 PM       6:00 - 7:00 PM       (6:00 - 7:00 PM)       (6:00 - 7:00 PM)       (1:00 - 2:00 PM)       (1:00 - 2:00                                                                                                    |
| Thu, Aug 19th                                                                                                    |
| 10:00 - 11:00 AM (11:00 - 12:00 PM (12:00 - 1:00 PM) (1:00 - 2:00 PM (2:00 - 3:00 PM) (3:00 - 4:00 PM) (4:00 - 5:00 PM) (5:00 - 6:00 PM (6:00 - 7:00 PM) (4:00 - 5:00 PM) (4:00 - 5:00 PM) (4:00 |

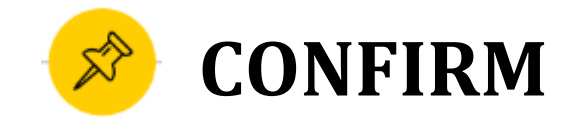

**Review** the Appointment Details and select which method you wish to receive your **reminder: email or text**. Please **put a few brief notes** about the class and assignment you will be working on in the **comment box**.

**IMPORTANT**: Click on **"Schedule**" to confirm the appointment.

What you currently see is a preview. If you do not select "Schedule," your appointment will not be made.

| What type of appointment would you like to schedule?<br>Writing Support                                                                                                    | Service<br>Writing Support                                                                                  |
|----------------------------------------------------------------------------------------------------|----------------------------------------------------------------------------------------------------|
| Date<br>08/20/2021                                                                                                    | Time<br>11:00 AM - 12:00 PM                                                                                 |
| Location<br>University Writing Center (SSC-245)<br>The UWC offers Writing tutoring services and workshops for currently enrolled undergraduate and graduate studi                                                                                                | nts. If you are looking for one-on-one, in-depth Writing Support, please select the University Writing Cent |
| Staff<br>Christine Tsai taing                                                                                                    |                                                                                                    |
|                                                                                                    |                                                                                                    |
|                                                                                                    |                                                                                                    |
| How would you like to meet?                                                                                                    |                                                                                                    |
| How would you like to meet? X (In Reson ) Search by name                                                                                                    |                                                                                                    |
| How would you like to meet?<br>X (In Tensor IV) Search by name<br>You are seeing the meeting types available for this time slot.                                                                                                    |                                                                                                    |
| How would you like to meet?  X (bRease ) Search by name Vou are seeing the meeting types available for this time slot.  Would you like to share anything else?                                                                                                   |                                                                                                    |
| How would you like to meet?  X (revery) Search by name Vou are seeing the meeting types available for this time slot.  Would you like to share anything else?  Add your comments here                                                                            |                                                                                                    |
| How would you like to meet?  X Lineary Search by name Vou are seeing the meeting types available for this time slot.  Would you like to share anything else?  Add jour comments here                                                                             |                                                                                                    |
| How would you like to meet?  X Integer ID Search by name Vou are seeing the meeting types available for this time siot.  Would you like to share anything else?  Add your comments here //  Z Email Reminder                                                     |                                                                                                    |
| How would you like to meet?  X (brease) Search by name Vou are seeing the meeting types available for this time slot.  Would you like to share anything else?  Add your comments here //  Email Reminder Reminder will be sent to meny touch01 @student.csub.edu |                                                                                                    |
| How would you like to meet?                                                                                                    |                                                                                                    |
| How would you like to meet?                                                                                                    |                                                                                                    |
| How would you like to meet?                                                                                                    |                                                                                                    |

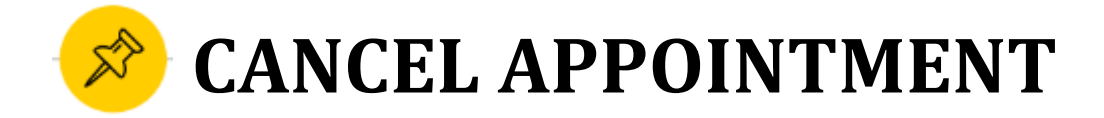

If you need to cancel, please do so **at least 3 hours before** your scheduled appointment time by doing the following:

- 1. Log into Single Sign On.
- 2. Click on "BeachConnect" chiclet.
- Locate the appointment under "Calendar" or "Appointments."
- 4. Click on the appointment you want to cancel.
- 5. Click on "Cancel Appointment."

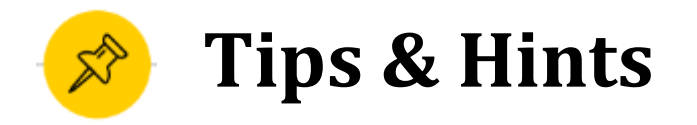

For more information about our services, please visit our "<u>about</u>" section on our homepage. Here you can learn about the following:

- Mission
- Our Team
- Information for students
- Information for faculty
- Writing Center News
- UWC Alumni

For more information about appointments and policies, please visit our "<u>appointment</u>" section in our homepage. Here you can review about the following:

- Preparing for your Zoom appointment with links to "how-to" videos
- What to bring to your appointment
- Policies regarding cancellations and no-shows
- And more...